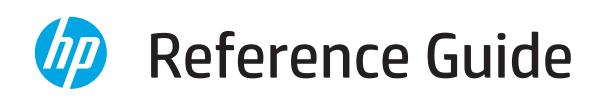

Manuel de référence Guía de referencia Referentni priručnik Panduan Referensi 参照ガイド Анықтамалық нұсқаулық 설명서 Guia de referência Ghid de referência Ghid de referinţă Справочное руководство Referentni vodič คู่มืออ้างอิง 參考指南 Başvuru Kılavuzu Довідковий посібник Hướng dẫn tham khảo

الدليل المرجعي

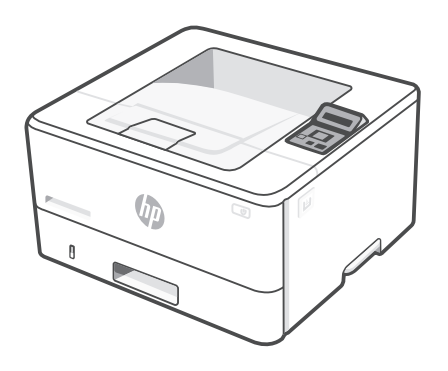

# **HP** LaserJet Pro

4003n/dn/dw series

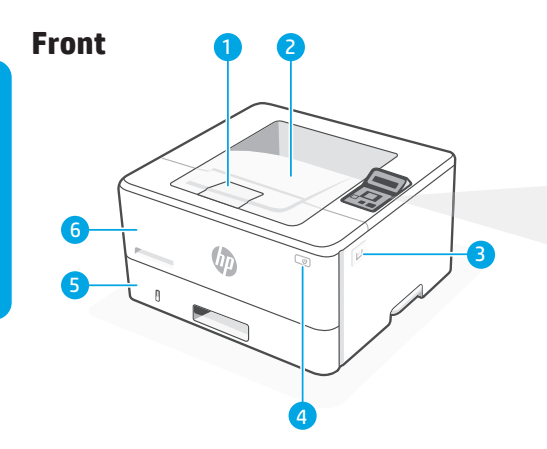

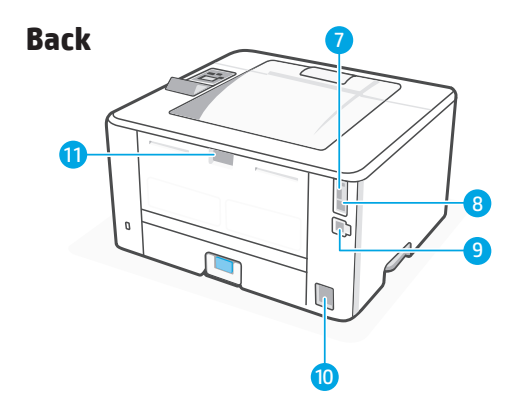

## **Printer features**

### Front

- 1 Output tray extender
- 2 Output tray
- 3 Access toner cartridge
- 4 Power button
- 5 Tray 2
- 6 Tray 1/Toner access door

# **Control panel**

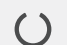

## Ready light

Green. Ready to print. Blinks when printing.

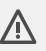

## Attention light

Amber. Blinks when printer requires user attention.

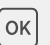

◀►

#### **OK** button

Open control panel menus, select menu options, or clear select errors.

**Left/Right Arrow** button Navigate menus or increase values.

> **Back Arrow** button Return to a previous menu or exit.

((**†**))

Wireless button\*

Access the wireless menu. Indicates wireless connection status.

🚫 🛛 Cancel button

----

\* Wireless model only

## Back

- 7 USB port for job storage
- 8 USB port for computer connection
- 9 Ethernet port
- **10** Power connection
- 11 Rear door

If the software is unable to find your printer during setup, check the following conditions to resolve the issue.

| Potential Issue                                                                 | Solution                                                                                                    |
|---------------------------------------------------------------------------------|----------------------------------------------------------------------------------------------------|
| Printer Wi-Fi setup mode timed out                                              | If the Wi-Fi light on the control panel is not<br>blinking blue, the printer might not be in Wi-Fi<br>setup mode. Restart Wi-Fi setup mode:              |
|                                                                                 | <ol> <li>On the control panel, select Setup &gt; Network<br/>Setup &gt; Restore Network Settings.<br/>The wireless light will begin blinking.</li> </ol> |
|                                                                                 | 2. Wait for one minute. Open the printer software and try connecting again.                                                                              |
| Computer too far from printer                                                   | Move your computer closer to the printer. Your<br>computer might be out of range of the printer's<br>Wi-Fi signal.                                       |
| Computer connected to a Virtual Private<br>Network (VPN) or remote work network | Disconnect from a VPN before installing HP printer software. Connect to the VPN again after finishing printer setup.                                     |
|                                                                                 | Note: Consider your location and the security of the Wi-Fi network before disconnecting from a VPN.                                                      |
| Wi-Fi turned off on computer<br>(computer connected by Ethernet)                | If your computer is connected by Ethernet, turn<br>on the computer's Wi-Fi while setting up the<br>printer.                                              |

# Help and Support

For printer troubleshooting and videos, visit the HP support site.

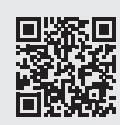

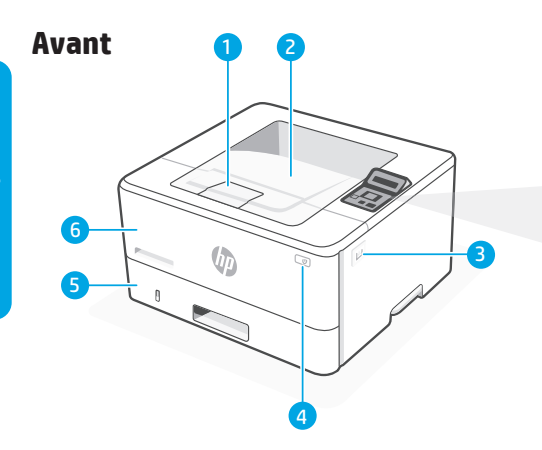

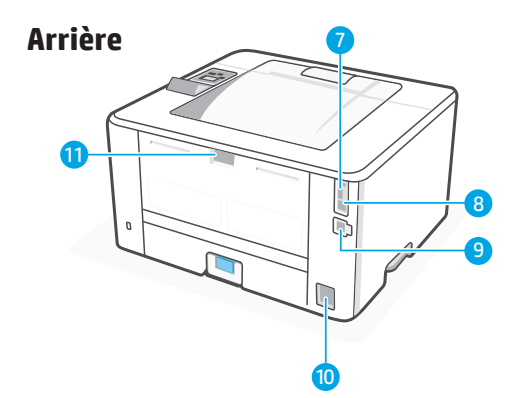

## Panneau de commande

Voyant Prêt

## ()

Vert. Prêt à imprimer. Clignote lors de l'impression.

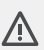

#### Voyant Attention

Orange. Clignote lorsque l'imprimante requiert l'intervention de l'utilisateur.

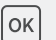

#### Bouton **OK**

Ouvrir les menus du panneau de commande, sélectionner les options de menu ou effacer certaines erreurs.

 Bouton Flèche gauche/droite
 Naviguer dans les menus ou augmenter les valeurs.

Bouton Flèche Retour Revenir à un menu précédent ou quitter.

(°) Bouton Sans fil\* Accéder au menu sans fil. Indique l'état de la connexion sans fil.

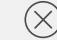

#### Bouton Annuler

\*Modèle sans fil uniquement

## Caractéristiques de l'imprimante

### Avant

- 1 Bras d'extension du bac de sortie
- 2 Bac de sortie
- 3 Accès aux cartouches de toner
- 4 Bouton d'alimentation
- 5 Bac 2
- 6 Bac 1/Porte d'accès au toner

### Arrière

- 7 Port USB pour le stockage des tâches
- 8 Port USB pour la connexion à l'ordinateur
- 9 Port Ethernet
- 10 Branchement de l'alimentation
- 11 Porte arrière

## Aide et conseils relatifs au Wi-Fi et à la connectivité

Si le logiciel ne parvient pas à détecter votre imprimante lors de la configuration, vérifiez les conditions suivantes pour résoudre le problème.

| Problème potentiel                                                                  | Solution                                                                                                    |
|-------------------------------------------------------------------------------------|----------------------------------------------------------------------------------------------------|
| Délai d'attente du mode de configuration Wi-Fi<br>de l'imprimante dépassé           | Si le voyant Wi-Fi du panneau de commande<br>ne clignote pas en bleu, l'imprimante n'est<br>peut-être pas en mode de configuration Wi-Fi.<br>Redémarrez le mode de configuration Wi-Fi :              |
|                                                                                     | <ol> <li>À partir du panneau de commande,<br/>sélectionnez Configuration &gt; Configuration<br/>du réseau &gt; Restaurer les paramètres<br/>réseau. Le voyant sans fil se met à clignoter.</li> </ol> |
|                                                                                     | 2. Patientez une minute. Ouvrez le logiciel de<br>l'imprimante et essayez à nouveau de vous<br>connecter.                                                                                             |
| L'ordinateur est trop loin de l'imprimante                                          | Rapprochez votre ordinateur de l'imprimante. Il<br>est possible que votre ordinateur soit en dehors<br>de la portée du signal Wi-Fi de l'imprimante.                                                  |
| L'ordinateur est connecté à un réseau privé<br>virtuel (VPN) ou à un réseau distant | Déconnectez-vous du VPN avant d'installer le<br>logiciel de l'imprimante HP. Reconnectez-vous<br>au VPN une fois la configuration de l'imprimante<br>terminée.                                        |
|                                                                                     | Remarque : Tenez compte de votre<br>emplacement et de la sécurité du réseau Wi-Fi<br>avant de vous déconnecter d'un VPN.                                                                              |
| Wi-Fi désactivé sur l'ordinateur (ordinateur<br>connecté par Ethernet)              | Si votre ordinateur est connecté par câble<br>Ethernet, activez le Wi-Fi de l'ordinateur<br>pendant la configuration de l'imprimante.                                                                 |

## Aide et assistance

Pour dépanner l'imprimante et visionner des vidéos, rendez-vous sur le site d'assistance HP.

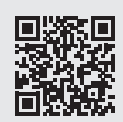

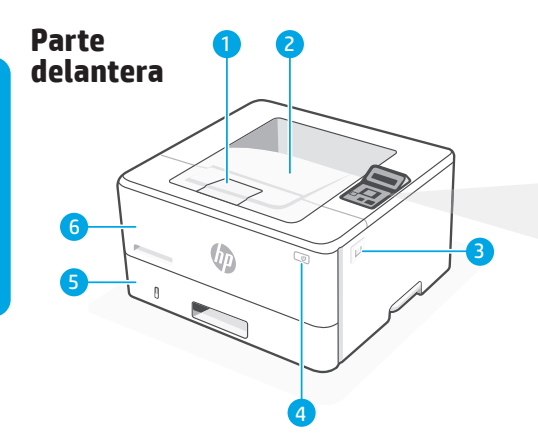

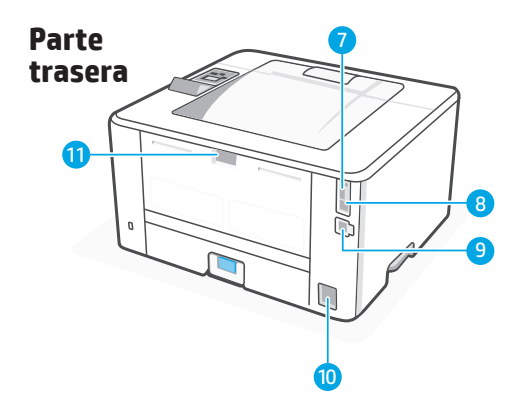

## Panel de control

## ( ) Luz Preparada

Verde. Preparada para imprimir. Parpadea al imprimir.

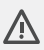

### Luz Atención

Ámbar. Parpadea cuando la impresora requiere la atención del usuario.

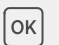

#### Botón **OK**

Abrir los menús del panel de control, seleccionar las opciones del menú o borrar los errores seleccionados.

#### Botón de flecha a la izquierda o derecha

Navegar por los menús o aumentar los valores.

Botón de flecha hacia atrás

Volver a un menú anterior o salir.

### (1) Botón Inalámbrico\*

Acceder a menú inalámbrico. Indica el estado de la conexión inalámbrica.

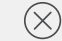

#### Botón **Cancelar**

\* Solo modelos inalámbricos

## Características de la impresora

### Parte delantera

- 1 Extensor de la bandeja de salida
- 2 Bandeja de salida
- 3 Acceso al cartucho de tóner
- 4 Botón de encendido
- 5 Bandeja 2
- 6 Puerta de acceso a la bandeja 1/tóner

### Parte trasera

- 7 Puerto USB para almacenamiento de trabajos
- 8 Puerto USB para conexión del ordenador
- 9 Puerto Ethernet
- 10 Conexión de alimentación
- 11 Puerta trasera

## Ayuda y consejos para Wi-Fi y conectividad

Si el software no puede encontrar su impresora durante la configuración, compruebe las siguientes condiciones para resolver el problema.

| Posible problema                                                                     | Solución                                                                                                    |
|--------------------------------------------------------------------------------------|----------------------------------------------------------------------------------------------------|
| Se ha agotado el tiempo de espera del modo<br>de configuración Wi-Fi de la impresora | Si la luz de Wi-Fi en el panel de control no<br>parpadea en azul, es posible que la impresora<br>no esté en modo de configuración de Wi-Fi.<br>Reinicie el modo de configuración de Wi-Fi:              |
|                                                                                      | <ol> <li>En el panel de control, seleccione<br/>Configuración &gt; Configuración de red &gt;<br/>Restaurar configuración de red. La luz de<br/>indicación inalámbrica comenzará a parpadear.</li> </ol> |
|                                                                                      | 2. Espere un minuto. Abra el software de la impresora e intente volver a conectarse.                                                                                                    |
| Ordenador demasiado lejos de la impresora                                            | Acerque el ordenador a la impresora. Puede que<br>el ordenador esté fuera del alcance de la señal<br>Wi-Fi de la impresora.                                                                             |
| Ordenador conectado a una red privada virtual<br>(VPN) o a una red de trabajo remota | Desconéctese de la VPN antes de instalar el<br>software de la impresora HP. Conéctese de<br>nuevo a la VPN tras finalizar la configuración de<br>la impresora.                                          |
|                                                                                      | Nota: Tenga en cuenta su ubicación y<br>la seguridad de la red Wi-Fi antes de<br>desconectarse de una VPN.                                                                                              |
| Wi-Fi desactivada en el ordenador (ordenador<br>conectado por Ethernet)              | Si su ordenador está conectado por Ethernet,<br>active la Wi-Fi del ordenador mientras configura<br>la impresora.                                                                                       |

Para la solución de problemas de la impresora y vídeos, visite el sitio de soporte de HP.

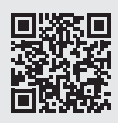

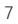

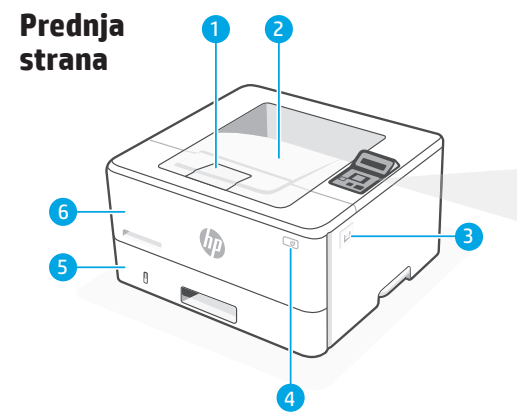

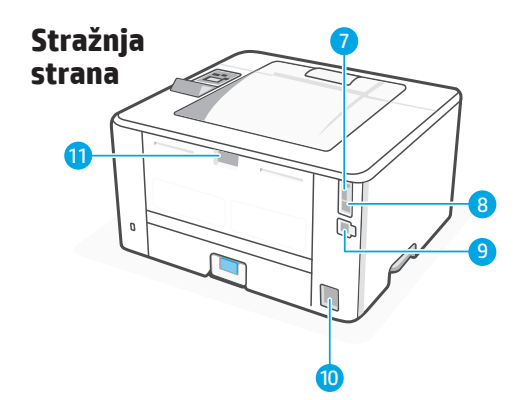

## Značajke pisača

### Prednja strana

- 1 Produžetak izlazne ladice
- 2 Izlazna ladica
- 3 Pristup spremniku s tonerom
- 4 Gumb za uključivanje
- 5 Ladica 2
- 6 Ladica 1 / vrata za pristup toneru

# Upravljačka ploča

()

## Indikator **pripravnosti**

Zelena. Spreman za ispis. Treperi tijekom ispisa.

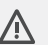

#### Indikator **pozornosti**

Jantarna. Treperi kada korisnik mora nešto poduzeti.

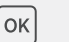

Gumb **OK** 

Otvorite izbornike upravljačke ploče, odaberite opcije izbornika ili obrišite odabrane pogreške.

#### Gumb sa **strelicom za** lijevo/desno

Krećite se po stavkama izbornika ili povećajte vrijednosti.

Gumb sa **strelicom za natrag** Vratite se na prethodni

izbornik ili izađite.

(°p) Gumb za bežičnu vezu\* Pristupite izborniku za bežičnu vezu. Pokazuje status bežične veze.

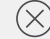

Gumb **Odustani** 

\* Samo za bežične modele

## Stražnja strana

- 7 USB priključak za memoriju zadataka
- 8 USB priključak za povezivanje s računalom
- 9 Ethernet priključak
- 10 Priključak za napajanje
- 11 Stražnja vrata

## Pomoć i savjeti za Wi-Fi i povezivost

Ako softver ne može pronaći vaš pisač tijekom postavljanja, provjerite navedeno u nastavku kako biste riješili problem.

| Potencijalni problem                                                                                 | Rješenje                                                                                                    |
|----------------------------------------------------------------------------------------------------|----------------------------------------------------------------------------------------------------|
| Isteklo je vrijeme za postavljanje Wi-Fi veze                                                        | Ako indikator za Wi-Fi na upravljačkoj ploči ne<br>treperi plavo, pisač možda nije u načinu rada<br>za postavljanje Wi-Fi veze. Ponovno pokrenite<br>postavljanje Wi-Fi veze: |
|                                                                                                    | <ol> <li>Na upravljačkoj ploči odaberite Postavljanje &gt;<br/>Postavljanje mreže &gt; Vrati mrežne postavke.<br/>Počet će treperiti indikator za bežičnu vezu.</li> </ol>    |
|                                                                                                    | <ol> <li>Pričekajte jednu minutu. Otvorite softver<br/>pisača i pokušajte se ponovo povezati.</li> </ol>                                                                      |
| Računalo je predaleko od pisača                                                                      | Premjestite računalo bliže pisaču. Vaše računalo<br>je možda izvan dosega Wi-Fi signala.                                                                                      |
| Računalo je povezano s virtualnom privatnom<br>mrežom (VPN) ili udaljenom mrežom na<br>radnom mjestu | Prekinite vezu s VPN-om prije instalacije HP<br>softvera za pisač. Nakon dovršetka instalacije<br>pisača ponovno se povežite s VPN-om.                                        |
|                                                                                                    | Napomena: Razmotrite svoju lokaciju<br>i sigurnost Wi-Fi mreže prije prekidanja<br>veze s VPN-om.                                                                             |
| Wi-Fi je isključen na računalu (računalo je<br>povezano putem Etherneta)                             | Ako je vaše računalo povezano putem<br>Etherneta, uključite Wi-Fi računala tijekom<br>postavljanja pisača.                                                                    |

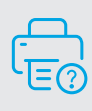

## Pomoć i podrška

Savjete za rješavanje problema i videozapise potražite na web-mjestu za podršku tvrtke HP.

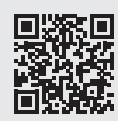

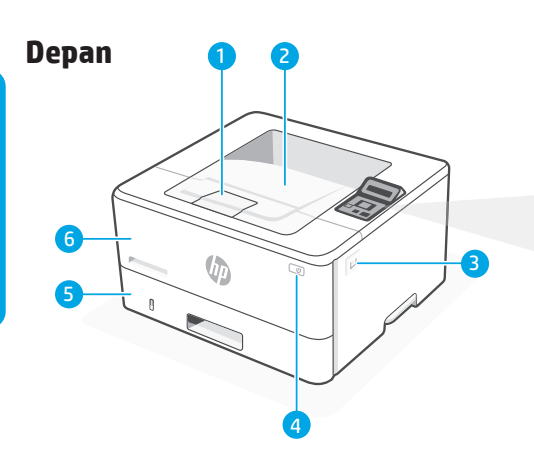

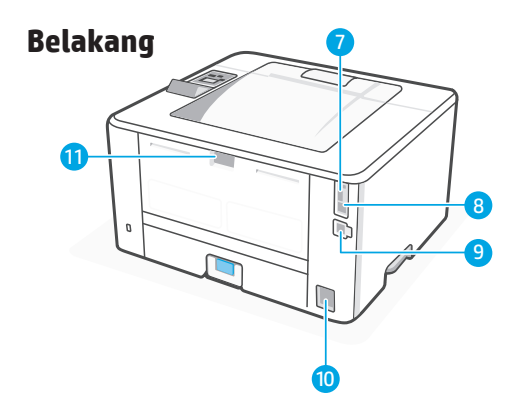

## **Fitur Printer**

### Depan

- 1 Ekstender baki keluaran
- 2 Baki keluaran
- 3 Akses kartrid toner
- 4 Tombol daya
- 5 Baki 2
- 6 Pintu akses Baki 1/Toner

# Panel kontrol

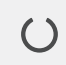

**Ready** light (lampu siap) Hijau. Siap mencetak. Berkedip saat mencetak.

- ⚠
- **Attention** light (Lampu perhatian)

Kuning. Berkedip saat printer memerlukan perhatian pengguna.

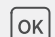

#### Tombol **OK**

Buka menu panel kontrol, pilih opsi menu, atau perbaiki kesalahan tertentu.

- Tombol Left/Right Arrow (Panah Kiri/Kanan)
   Arahkan menu atau naikkan nilai.
- Tombol **Back Arrow** (Panah kembali)

Kembali ke menu sebelumnya atau keluar.

(r) Tombol Wireless\* (Nirkabel) Akses menu nirkabel. Menunjukkan status koneksi nirkabel.

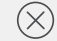

Tombol **Cancel** (Batal)

\* Hanya model nirkabel

## Belakang

- 7 Port USB untuk menyimpan pekerjaan
- 8 Port USB untuk sambungan ke komputer
- 9 Port Ethernet
- 10 Sambungan listrik
- 11 Pintu belakang

## Informasi yang terdapat dalam dokumen ini dapat berubah tanpa pemberitahuan.

Jika perangkat lunak tidak dapat menemukan printer selama penyiapan, periksa kondisi berikut untuk menyelesaikan masalah.

| Potensi Masalah                                                                       | Solusi                                                                                                    |
|---------------------------------------------------------------------------------------|----------------------------------------------------------------------------------------------------|
| Waktu mode penyiapan Wi-Fi Printer habis                                              | Jika lampu Wi-Fi di panel kontrol tidak berkedip<br>biru, printer mungkin tidak dalam mode<br>penyiapan Wi-Fi. Mulai ulang mode penyiapan<br>Wi-Fi:                                                                                                   |
|                                                                                       | <ol> <li>Di panel kontrol, pilih Penyiapan &gt; Penyiapan<br/>Jaringan &gt; Pulihkan Pengaturan Jaringan.<br/>Lampu nirkabel akan mulai berkedip.</li> </ol>                                                                                          |
|                                                                                       | 2. Tunggu satu menit. Buka perangkat lunak printer dan coba untuk terhubung kembali.                                                                                                    |
| Komputer terlalu jauh dari printer                                                    | Pindahkan komputer Anda lebih dekat ke<br>printer. Komputer Anda mungkin berada di luar<br>jangkauan sinyal Wi-Fi printer.                                                                                                    |
| Komputer terhubung ke Jaringan Privat Virtual<br>(VPN) atau jaringan kerja jarak jauh | Putuskan koneksi dari VPN sebelum menginstal<br>perangkat lunak printer HP. Hubungkan ke VPN<br>lagi setelah menyelesaikan penyiapan printer.<br>Catatan: Pertimbangkan lokasi dan keamanan<br>jaringan Wi-Fi sebelum memutuskan koneksi<br>dari VPN. |
| Wi-Fi dimatikan di komputer (komputer<br>terhubung dengan Ethernet)                   | Jika komputer terhubung dengan Ethernet,<br>nyalakan Wi-Fi komputer sewaktu menyiapkan<br>printer.                                                                                                    |

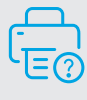

Bantuan dan Dukungan

Untuk video dan pemecahan masalah printer, kunjungi situs dukungan HP.

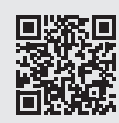

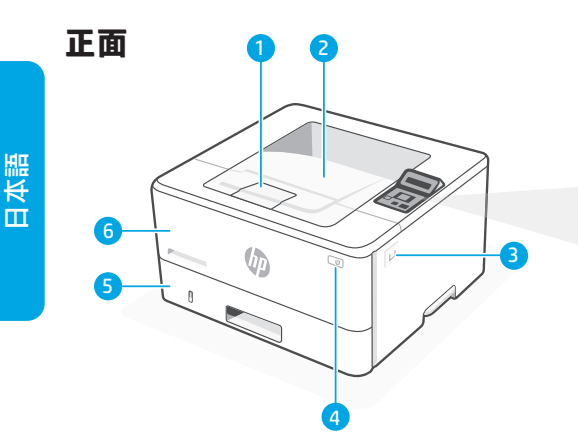

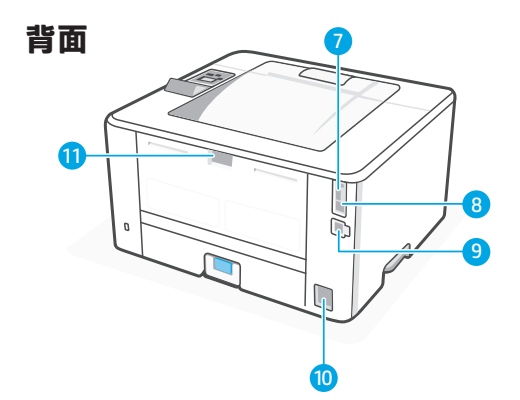

## プリンタの機能

### 正面

- 1 排紙トレイエクステンダー
- 2 排紙トレイ
- 3 トナーカートリッジへのアクセス
- 4 電源ボタン
- 5 トレイ2
- 6 トレイ 1/トナーアクセスドア

## コントロール パネル

ок

- 準備完了 ランプ
   緑。印刷準備完了。印刷
   時には点滅します。
- ▲ 注意 ランプ 黄色。プリンタがユーザ ーの注意を必要とすると きに点滅します。

OK ボタン コントロールパネルのメ ニューを開く、メニュー オプションを選択する、 選択エラーを解除するな どの操作ができます。

- ◆ 左/右矢印 ボタン メニューの操作や、値の 増減ができます。
- ◆ 戻るボタン 前のメニューに戻るか、 終了します。
- (f) 無線LAN ボタン\*
   無線LAN メニューにアク
   セスします。無線LAN の
   接続状態を示します。

× キャンセルボタン

\*ワイヤレスモデルのみ

#### 背面

- 7 ジョブ保存用 USB ポート
- 8 コンピューター接続用 USB ポート
- 9 Ethernet ポート
- 10 電源接続
- 11 後部ドア

## Wi-Fiおよび接続に関するヘルプとヒント

セットアップ中にソフトウェアがプリンタを見つけられない場合は、以下の条件を確認 して問題を解決してください。

| 潜在的な問題                                                          | ソリューション                                                                                                    |
|-----------------------------------------------------------------|----------------------------------------------------------------------------------------------------|
| プリンタのWi-Fiセットアップモードのタ<br>イムアウト                                  | コントロールパネルの Wi-Fi ランプが青く<br>点滅していない場合は、プリンタが Wi-Fi<br>セットアップモードになっていない可能性<br>があります。Wi-Fiセットアップモードを再<br>スタートしてください:                                    |
|                                                                 | 1. コントロールパネルで[設定] → [ネット<br>ワークの設定] → [ネットワークの設定<br>を復元] を選択します。無線LAN ランプ<br>が点滅し始めます。                                                               |
|                                                                 | 2. 1 分間待ちます。プリンタ ソフトウェア<br>を開き、接続を再試行します。                                                                                                    |
| コンピュータがプリンタから遠すぎる                                               | コンピュータをプリンタに近づけます。コ<br>ンピュータがプリンタの Wi-Fi 信号の範囲<br>外にある可能性があります。                                                                                      |
| コンピュータが仮想プライベート ネット<br>ワーク (VPN) またはリモート ワーク ネッ<br>トワークに接続されている | HP プリンタ ソフトウェアをインストール<br>する前に、VPN を切断してください。プリ<br>ンタのセットアップが終わったら、再度<br>VPN に接続します。<br>注記:VPN を切断する前に、自分のいる<br>場所や Wi-Fi ネットワークのセキュリテ<br>ィを考慮してください。 |
| コンピュータで Wi-Fi がオフになっている<br>(Ethernet で接続されているコンピュータ<br>の場合)     | コンピュータが Ethernet で接続されている<br>場合は、プリンタの設定中にコンピュータ<br>の Wi-Fi をオンにしてください。                                                                              |

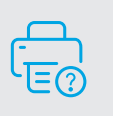

ヘルプとサポート プリンタのトラブルシューティン ⑦ グや動画については、HPのサポー トサイトをご覧ください。

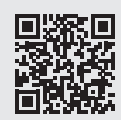

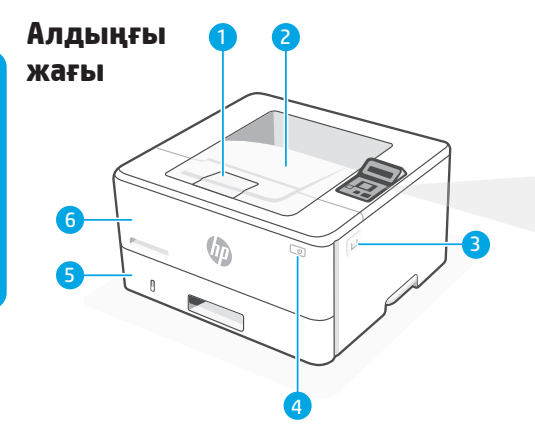

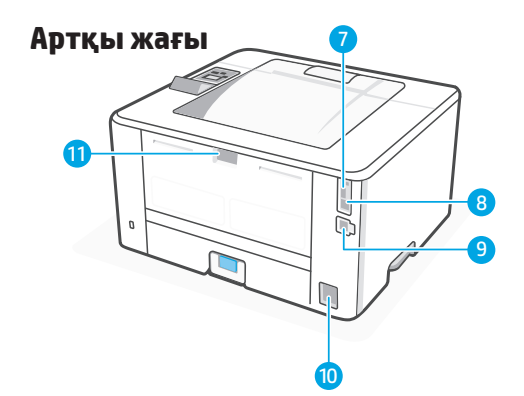

## Басқару тақтасы

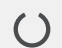

#### «Дайын» шамы

Жасыл. Басып шығаруға дайын. Басып шығару кезінде жыпылықтайды.

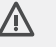

#### **«Назар аударыңыз»** шамы

Ашықсары. Принтерге пайдаланушы назарын аудару қажет болған кезде, жыпылықтайды.

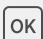

((**ๆ**))

(X)

#### **ОК** түймесі

Басқару панелі мәзірлерін ашады, мәзір опцияларын таңдайды немесе таңдау қателерін өшіреді.

«Сол/оң жақ көрсеткі» түймесі

Мәзірлерді шарлайды немесе мәндерді арттырады.

#### **«Кері көрсеткі»** түймесі

Алдыңғы мәзірге оралады немесе мәзірден шығады.

«**Сымсыз**» түймесі\*

### «сымсыз» түймест

Сымсыз мәзірге қол жеткізеді. Сымсыз қосылым күйін көрсетеді.

«Бас тарту» түймесі

\* Тек сымсыз үлгі

## Принтер мүмкіндіктері

### Алдыңғы жағы

- 1 Шығыс науасын ұзартқыш
- 2 Шығыс науасы
- 3 Тонер картриджіне қол жеткізу
- 4 Қуат түймесі
- 5 2-науа
- 6 1-науа/Тонер алынбалы есігі

#### Артқы жағы

- 7 Тапсырмаларды сақтауға арналған USB порты
- 8 Компьютер қосылымына арналған USB порты
- 9 Ethernet порты
- 10 Қуат қосылымы
- 11 Артқы есік

## Wi-Fi желісі және қосылым бойынша анықтамалар мен кеңестер

Егер орнату кезінде бағдарламалық жасақтама көмегімен принтерді табу мүмкін болмаса, мәселені шешу үшін келесі жағдайларды тексеріңіз.

| Ықтимал мәселе                                                                       | Шешімі                                                                                                    |
|--------------------------------------------------------------------------------------|----------------------------------------------------------------------------------------------------|
| Принтердің Wi-Fi желісін орнату<br>режимінің күту уақыты аяқталды                    | Егер басқару панеліндегі Wi-Fi желісінің шамы<br>көк түспен жыпылықтамаса, онда принтер<br>Wi-Fi желісін орнату режимінде болмауы<br>мүмкін. Wi-Fi желісін орнату режимін қайта<br>іске қосыңыз: |
|                                                                                      | <ol> <li>Басқару панелінде Орнату &gt; Желіні<br/>орнату &gt; Желі параметрлерін қалпына<br/>келтіру тармағын таңдаңыз. Сымсыз шам<br/>жыпылықтай бастайды.</li> </ol>                           |
|                                                                                      | <ol> <li>Бір минут күте тұрыңыз. Принтер<br/>бағдарламалық жасақтамасын ашып,<br/>қайта қосылып көріңіз.</li> </ol>                                                                              |
| Компьютер принтерден тым алыс<br>орналасқан                                          | Компьютерді принтерге жақындатыңыз.<br>Компьютеріңіз принтердің Wi-Fi желісі<br>сигналының ауқымынан тыс жерде<br>болуы мүмкін.                                                                  |
| Компьютер виртуалды жеке желіге (VPN)<br>немесе қашықтағы жұмыс желісіне<br>қосылған | НР принтерінің бағдарламалық жасақтамасын<br>орнатпас бұрын, оны виртуалды жеке<br>желіден (VPN) ажыратыңыз. Принтер<br>орнатылымын аяқтағаннан кейін, VPN<br>желісіне қайта қосыңыз.            |
|                                                                                      | Ескертпе: VPN желісінен ажыратпас бұрын,<br>орналасқан жеріңіз бен Wi-Fi желісінің<br>қауіпсіздігін ескеріңіз.                                                                                   |
| Компьютерде (Ethernet желісі арқылы<br>қосылған компьютер) Wi-Fi желісі<br>өшірілген | Егер компьютеріңіз Ethernet желісі арқылы<br>қосылған болса, принтерді орнату кезінде<br>компьютердің Wi-Fi желісін қосыңыз.                                                                     |

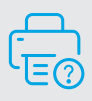

## Көмек және қолдау көрсету

Принтер ақауларын жою және бейнелер үшін НР қолдау көрсету орталығының сайтына кіріңіз.

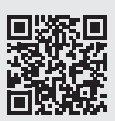

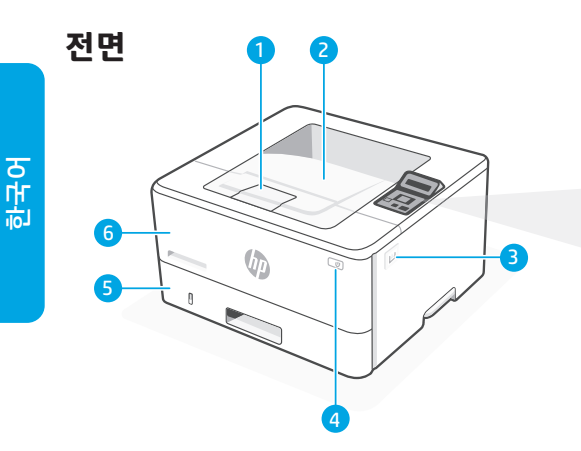

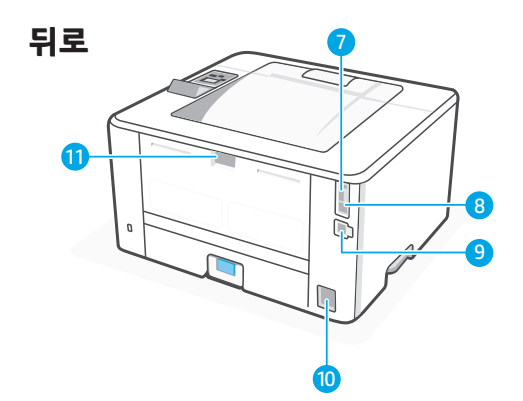

## 프린터 기능

## 전면

- 1 출력 용지함 확장판
- 2 출력 용지함
- 3 액세스 도어 카트리지
- 4 전원버튼
- 5 용지함 2
- 6 용지함 1/토너 액세스 도어

# 제어판

- 준비표시등:
   녹색: 인쇄 준비 완료
   인쇄할때 깜빡입니다.
- ▲ 주의 표시등: 주황색. 사용자가 프린터에 주의를 기울여야 하는 경우에는 표시등이 깜박입니다.
- OK 확인 버튼: 제어판 매뉴를 열고 메뉴 옵션을 선택하거나 선택 오류를 삭제합니다.
- 왼쪽/오른쪽 화살표 버튼 메뉴를 탐색하거나 값을 늘립니다.
- ★ 뒤로 화살표 버튼 이전 메뉴로 돌아가거나 종료합니다.
- () 무선 버튼\* 무선 메뉴에 액세스합니다. 무선 연결 상태를 나타냅니다.

취소 버튼:

\* 무선 모델만 해당

### 뒤로

- 7 작업 저장을 위한 USB 포트
- 8 컴퓨터 연결용 USB 포트
- 9 이더넷 포트
- 10 전원 연결
- 11 후면도어

## Wi-Fi 및 연결 기능에 대한 도움말 및 정보

설치하는 동안 소프트웨어가 프린터를 찾을 수 없는 경우, 다음 조건을 확인하여 문제를 패결합니다.

| 잠재적 문제                                                   | 해결 방법                                                                                                    |
|----------------------------------------------------------|----------------------------------------------------------------------------------------------------|
| 프린터 Wi-Fi 설치 모드 시간 초과                                    | 제어판의 Wi-Fi 표시등이 파란색으로 깜빡이지<br>않으면, 프린터는 Wi-Fi 설치 모드 상태가<br>아닐 수 있습니다. Wi-Fi 설치 모드를 다시<br>시작합니다.                            |
|                                                          | <ol> <li>제어판에서 설치 &gt; 네트워크 설치 &gt;<br/>네트워크 설정 복구를 선택합니다. 무선<br/>표시등이 깜박이기 시작합니다.</li> </ol>                              |
|                                                          | <ol> <li>1분 동안 기다립니다. 프린터 소프트웨어를<br/>열고 다시 시도합니다.</li> </ol>                                                               |
| 컴퓨터가 프린터에서 너무 떨어져 있음                                     | 컴퓨터를 프린터에 가깝게 이동합니다.<br>컴퓨터가 프린터의 Wi-Fi 신호 범위에서<br>벗어나 있을 수 있습니다.                                                          |
| 컴퓨터가 VPN(Virtual Private Network)<br>또는 원격 네트워크에 연결되어 있음 | HP 프린터 소프트웨어를 설치하기 전에 VPN<br>에서 분리했습니다. 프린터를 설치한 후에 VPN<br>을 다시 연결합니다.<br>참고: VPN에서 분리하기 전에 Wi-Fi<br>네트워크의 위치 및 보안을 고려합니다. |
| 컴퓨터에서 Wi-Fi가 꺼져 있음<br>(이더넷으로 연결된 컴퓨터)                    | 컴퓨터가 이더넷으로 연결되어 있으면,<br>프린터를 설치할 때 컴퓨터의 Wi-Fi를 켭니다.                                                                        |

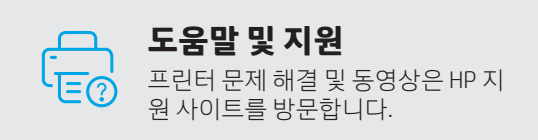

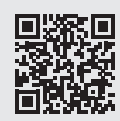

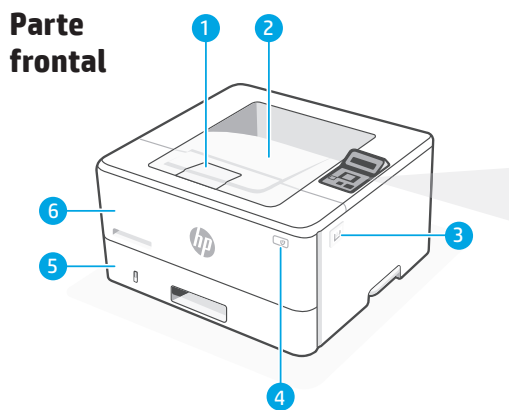

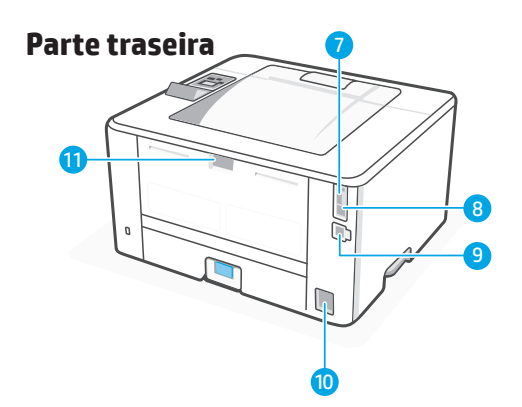

## Painel de controle

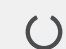

### Luz de **prontidão**

Verde. Ela esteja Pronta para imprimir. Pisca durante a impressão.

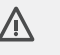

#### Luz de **atenção**

Âmbar. Pisca quando a impressora precisa da atenção do usuário.

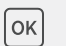

◀▶

### Botão **OK**

Abra menus do painel de controle, selecione opções do menu ou corrija os erros selecionados.

Botão de **Seta para a** Esquerda/Direita

Navegue pelos menus ou aumente os valores.

) Botão de Seta para trás

Volte a um menu anterior ou saia.

(**†**))

(X)

Botão Sem fio\*

Acesse o menu sem fio. Indica o status de conexão sem fio.

Botão **Cancelar** 

\* Somente modelo sem fio

## Recursos da impressora

## Parte frontal

- 1 Extensão da bandeja de saída
- 2 Bandeja de saída
- 3 Acesso ao cartucho de toner
- 4 Botão Liga/Desliga
- 5 Bandeja 2
- 6 Bandeja 1/Porta de acesso ao toner

### Parte traseira

- 7 Porta USB para armazenamento de trabalhos
- 8 Porta USB para conexão do computador
- 9 Porta Ethernet
- 10 Conexão da alimentação
- 11 Porta traseira

## Ajuda e dicas para Wi-Fi e conectividade

Se o software não conseguir encontrar a impressora durante a configuração, verifique as seguintes condições para resolver o problema.

| Possível problema                                                                                   | Solução                                                                                                    |
|----------------------------------------------------------------------------------------------------|----------------------------------------------------------------------------------------------------|
| O modo de configuração do Wi-Fi da<br>impressora atingiu o tempo limite                             | Se a luz do Wi-Fi no painel de controle não<br>estiver piscando em azul, é possível que a<br>impressora não esteja no modo de configuração<br>do Wi-Fi. Reinicie o modo de configuração<br>do Wi-Fi: |
|                                                                                                    | <ol> <li>No painel de controle, selecione<br/>Configuração &gt; Configuração de rede &gt;<br/>Restaurar configurações de rede. A luz Sem<br/>fio começará a piscar.</li> </ol>                       |
|                                                                                                    | 2. Aguarde por um minuto. Abra o software da impressora e tente conectar novamente.                                                                                                    |
| O computador está muito longe<br>da impressora                                                      | Posicione o computador mais próximo da<br>impressora. O computador pode estar fora do<br>alcance do sinal do Wi-Fi da impressora.                                                                    |
| O computador está conectado a uma Rede<br>Privada Virtual (VPN) ou a uma rede de<br>trabalho remota | Desconecte-o da VPN antes de instalar o<br>software da impressora HP. Conecte-o à VPN<br>novamente depois de concluir a configuração<br>da impressora.                                               |
|                                                                                                    | Observação: Considere sua localização e a<br>segurança da rede Wi-Fi antes de desconectar<br>o computador de uma VPN.                                                                                |
| O Wi-Fi está desativado no computador<br>(computador conectado por Ethernet)                        | Se o computador estiver conectado por<br>Ethernet, ative o Wi-Fi dele ao configurar a<br>impressora.                                                                                                 |

## Ajuda e suporte

Para assistir a vídeos e saber como solucionar problemas da impressora, acesse o site de suporte da HP.

hp.com/support/lj4001-4004

As informações contidas neste documento estão sujeitas a alterações sem aviso prévio.

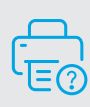

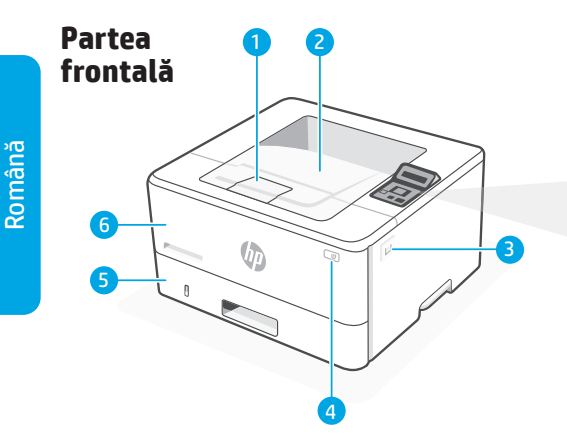

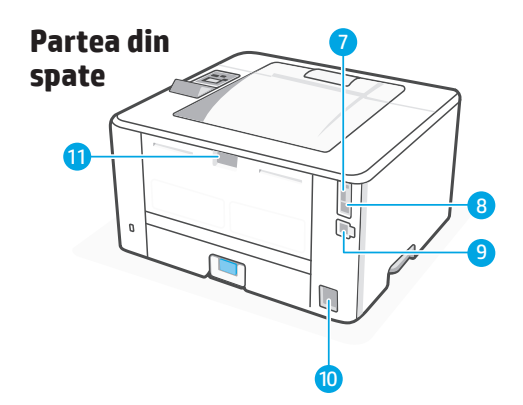

## Caracteristici imprimantă

## Partea frontală

- 1 Extensie tavă de ieșire
- 2 Tavă de ieşire
- 3 Acces cartuș de toner
- 4 Buton de alimentare
- 5 Tava 2
- 6 Tava 1/ușă de acces la toner

# Panoul de control

## 🜔 Ledul Pregătit

Verde. Imprimanta este pregătită de imprimare. Clipește atunci când imprimarea este în curs.

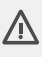

## Ledul **Atenție**

Galben. Clipește atunci când imprimanta necesită acțiuni din partea utilizatorului.

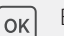

### Butonul **OK**

Deschideți meniurile panoului de control, selectați opțiunile de meniu sau ștergeți erorile selectate.

## Butonul Săgeată stânga/dreapta

Navigați în meniuri sau creșteți valorile.

- Butonul Săgeată înapoi Reveniți la meniul anterior sau ieșiți din meniu.
- (1) Butonul Wireless\* Accesați meniul wireless. Indică starea conexiunii wireless.

🛞 Buton

Butonul **Anulare** 

\* Doar pentru modelul wireless

## Partea din spate

- 7 Port USB pentru stocarea lucrărilor
- 8 Port USB pentru conectare la calculator
- 9 Port Ethernet
- 10 Conexiune pentru alimentare
- 11 Ușa din spate

# Ajutor și sfaturi pentru Wi-Fi și conectivitate

Dacă software-ul nu găsește imprimanta în timpul configurării, verificați următoarele condiții pentru a rezolva problema.

| Problemă potențială                                                                                       | Soluție                                                                                                    |
|----------------------------------------------------------------------------------------------------|----------------------------------------------------------------------------------------------------|
| Modul de configurare Wi-Fi a imprimantei a<br>expirat                                                     | Dacă indicatorul luminos pentru Wi-Fi din<br>panoul de control nu clipește albastru, este<br>posibil ca imprimanta să nu se afle în modul<br>de configurare Wi-Fi. Reporniți modul de<br>configurare Wi-Fi:                                                                                 |
|                                                                                                    | <ol> <li>Din panoul de control, selectați Setup &gt;<br/>Network Setup &gt; Restore Network Settings<br/>(Configurare &gt; Configurare rețea &gt; Restabilire<br/>setări rețea). Indicatorul luminos pentru<br/>wireless va începe să clipească.</li> </ol>                                 |
|                                                                                                    | <ol> <li>Aşteptaţi un minut. Porniţi software-ul<br/>imprimantei şi reîncercaţi să vă conectaţi.</li> </ol>                                                                                                    |
| Calculatorul este prea departe de imprimantă                                                              | Aduceți calculatorul mai aproape de imprimantă.<br>Calculatorul dvs. poate fi în afara ariei de<br>acoperire a semnalului Wi-Fi al imprimantei.                                                                                                    |
| Calculatorul este conectat la o Rețea Privată<br>Virtuală (VPN) sau la o rețea de lucru de la<br>distanță | Deconectați rețeaua VPN înainte de a instala<br>software-ul imprimantei HP. Reconectați<br>rețeaua VPN după ce finalizați configurarea<br>imprimantei.<br>Notă: Înainte de a vă deconecta de la rețeaua<br>VPN, analizați locul în care vă aflați și<br>siguranța oferită de rețeaua Wi-Fi. |
| Wi-Fi este oprit pe calculator (calculatorul este conectat prin Ethernet)                                 | În cazul în care calculatorul dvs. este conectat<br>prin Ethernet, porniți Wi-Fi-ul calculatorului<br>pentru configurarea imprimantei.                                                                                                    |

Pentru depanare și videoclipuri despre imprimanta dvs., vizitați site-ul de asistență HP.

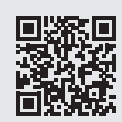

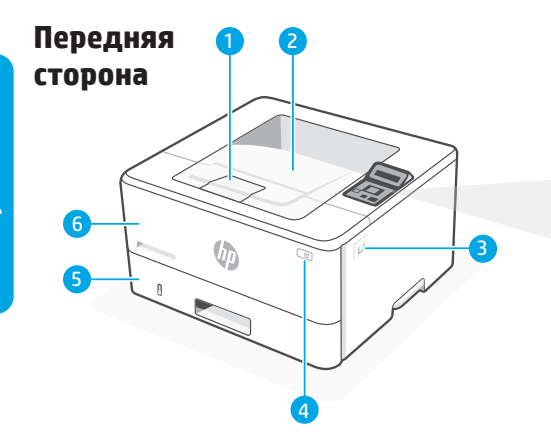

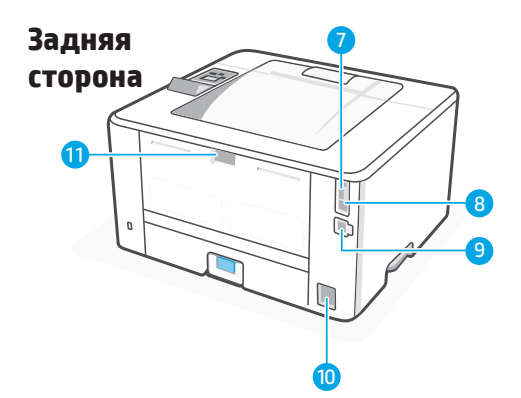

## Панель управления

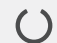

#### Индикатор готовности

Зеленый. Готов к печати. Мигает при печати.

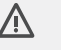

#### Индикатор предупреждения

Желтый. Мигает, когда принтер требует внимания пользователя.

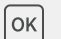

#### Клавиша «**ОК**»

Открыть меню панели управления, выбрать параметры меню или очистить выбранные ошибки.

Кнопка с **левой/правой** стрелкой

Навигация по меню или увеличение значений.

#### Кнопка со **стрелкой назад**

Вернуться в предыдущее меню или выход.

(р) Кнопка беспроводного соединения\*

Доступ в меню беспроводного соединения. Отображает состояние беспроводного соединения.

Кнопка **Отмена** 

\* Только для беспроводных моделей

## Возможности принтера

#### Передняя сторона

- 1 Расширитель выходного лотка
- 2 Выходной лоток
- 3 Доступ к картриджу с тонером
- 4 Кнопка питания
- 5 Лоток 2
- **6** Лоток 1 / дверца доступа к тонеру

#### Задняя сторона

(X)

- 7 Порт USB для хранения заданий
- 8 USB-порт для соединения с компьютером
- 9 Порт Ethernet
- 10 Разъем питания
- 11 Задняя дверца

## Справка и советы по подключению к Wi-Fi

Если программа не может обнаружить принтер при настройке, проверьте следующие условия, чтобы устранить проблему.

| Потенциальная проблема                                                                    | Решение                                                                                                    |
|-------------------------------------------------------------------------------------------|----------------------------------------------------------------------------------------------------|
| Истекло время ожидания в режиме<br>настройки Wi-Fi                                        | Если индикатор Wi-Fi на панели управления<br>не мигает синим, принтер не находится в<br>режиме настройки Wi-Fi. Перезапустите<br>режим настройки Wi-Fi:                         |
|                                                                                           | <ol> <li>На панели управления выберите<br/>Настройка &gt; Настройка сети &gt;<br/>Восстановить параметры сети. Индикатор<br/>беспроводного соединения начнет мигать.</li> </ol> |
|                                                                                           | <ol> <li>Подождите одну минуту. Откройте<br/>программное обеспечение принтера<br/>и попробуйте заново установить<br/>соединение.</li> </ol>                                     |
| Компьютер находится слишком далеко<br>от принтера                                         | Переместите компьютер ближе к принтеру.<br>Возможно, компьютер находится за<br>пределами зоны сигнала Wi-Fi вашего<br>принтера.                                                 |
| Компьютер, подключенный к виртуальной<br>частной сети (VPN) или удаленной<br>рабочей сети | Перед установкой программного обеспечения<br>для принтера НР отключитесь от VPN. После<br>завершения настройки принтера заново<br>подключитесь к VPN.                           |
|                                                                                           | Примечание. Перед отключением от VPN<br>удостоверьтесь, что сеть Wi-Fi безопасна.                                                                                               |
| Wi-Fi отключено на компьютере<br>(компьютер подключен через Ethernet)                     | Если компьютер подключен к сети через<br>Ethernet, включите Wi-Fi компьютера при<br>настройке принтера.                                                                         |

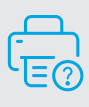

## Справка и поддержка

Сведения и видео об устранении неполадок в работе принтера см. на сайте поддержки НР.

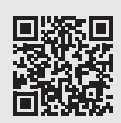

hp.com/support/lj4001-4004

Информация, содержащаяся в настоящем документе, может быть изменена без предварительного уведомления.

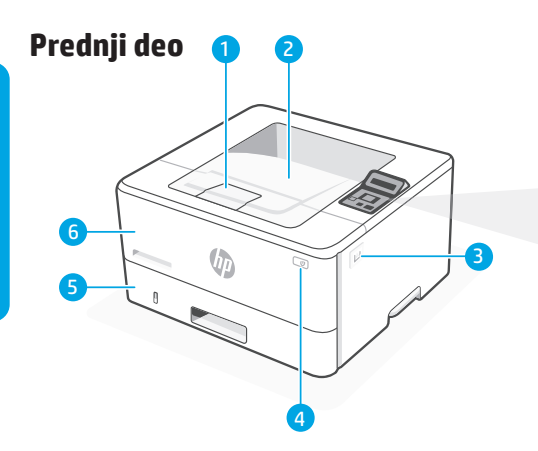

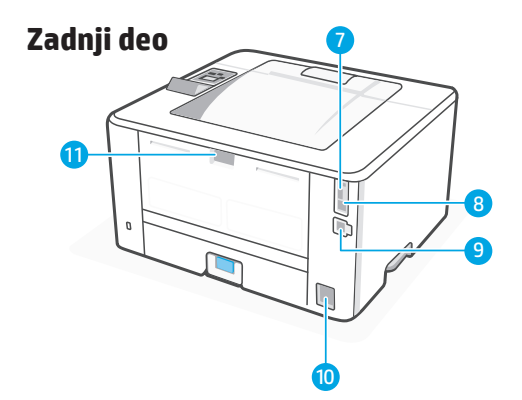

## Funkcije štampača

## Prednji deo

- 1 Produžnik izlaznog ležišta
- 2 Izlazno ležište
- 3 Pristup kertridžu sa tonerom
- 4 Dugme za napajanje
- 5 Fioka 2
- 6 Fioka 1/Vrata za pristup toneru

# Kontrolna tabla

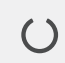

## Lampica spremnosti

Zelena. Spremno za štampanje. Treperi u toku štampanja.

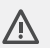

#### Lampica za skretanje pažnje Žuta. Treperi kada korisnik mora da obrati pažnju na štampač.

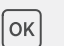

#### Dugme **OK**

Otvara menije kontrolne table, bira opcije menija ili poništava greške u biranju.

Dugme sa strelicom nalevo/ nadesno

> Navigacija kroz menije ili povećanje vrednosti.

- Dugme sa strelicom unazad
   Povratak na prethodni meni ili izlaz.
- (°) **Dugme** za bežično povezivanje\*

Pristup meniju za bežično povezivanje. Pokazuje status bežične veze.

(X)

Dugme **Cancel** (Otkaži)

\* Samo za bežični model

## Zadnji deo

- 7 USB port za skladište zadataka
- 8 USB port za povezivanje sa računarom
- 9 Ethernet priključak
- 10 Priključak za napajanje
- 11 Zadnja vratanca

## Pomoć i saveti za Wi-Fi i povezivanje

Ako softver ne može da pronađe štampač tokom podešavanja, pregledajte sledeće situacije da biste otklonili taj problem.

| Mogući problem                                                                          | Rešenje                                                                                                    |
|-----------------------------------------------------------------------------------------|----------------------------------------------------------------------------------------------------|
| Režim za podešavanje Wi-Fi veze štampača je<br>istekao                                  | Ako lampica za Wi-Fi na kontrolnoj tabli ne<br>svetli plavo, štampač možda nije u režimu za<br>podešavanje Wi-Fi veze. Ponovo pokrenite<br>režim za podešavanje Wi-Fi veze:                                                                              |
|                                                                                         | <ol> <li>Na kontrolnoj tabli izaberite Setup<br/>(Podešavanje) &gt; Network Setup<br/>(Podešavanje mreže)&gt; Restore Network<br/>Settings (Uspostavi početna podešavanja<br/>mreže). Lampica za bežičnu vezu će ponovo<br/>početi da svetli.</li> </ol> |
|                                                                                         | <ol> <li>Sačekajte jedan minut. Otvorite softver<br/>štampača i probajte da se povežete ponovo.</li> </ol>                                                                                                    |
| Računar je predaleko od štampača                                                        | Premestite računar bliže štampaču. Računar je<br>možda izvan dometa Wi-Fi signala štampača.                                                                                                    |
| Računar je povezan na virtuelnu privatnu<br>mrežu (VPN) ili na daljinsku poslovnu mrežu | Prekinite vezu sa VPN mrežom pre nego<br>što instalirate softver HP štampača. Ponovo<br>se povežite na VPN mrežu pošto završite<br>podešavanje štampača.                                                                                                 |
|                                                                                         | Napomena: Uzmite u obzir svoju lokaciju<br>i bezbednost Wi-Fi mreže pre nego što<br>prekinete vezu sa VPN mrežom.                                                                                                    |
| Wi-Fi mreža je isključena na računaru (računar<br>je povezan na Ethernet)               | Ako je računar povezan na Ethernet mrežu,<br>uključite Wi-Fi na njemu pre nego što započnete<br>podešavanje štampača                                                                                                    |

Pomoć i podrška

Da biste pronašli savete za rešavanje problema sa štampačem i video zapise, posetite sajt HP podrške.

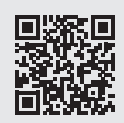

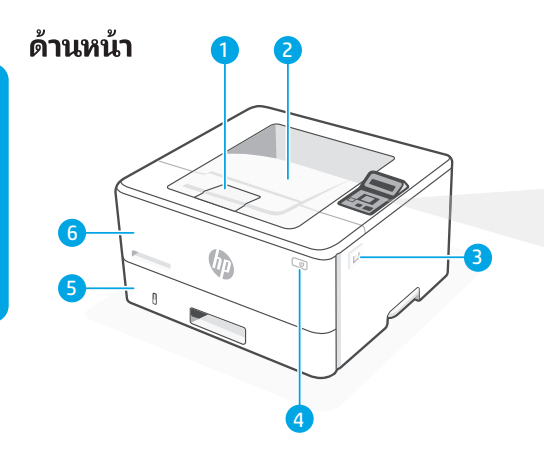

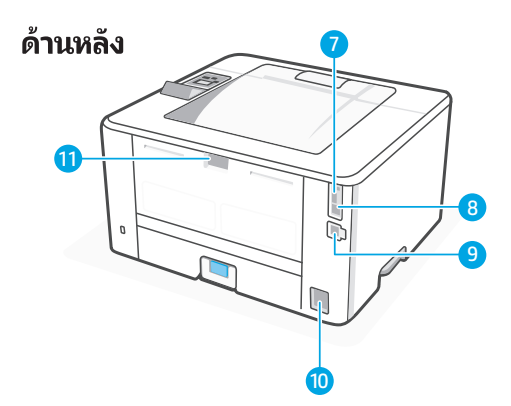

# คุณสมบัติเครื่องพิมพ์

## ด้านหน้า

- 1 ตัวขยายถาดรับกระดาษ
- 2 ถาดรับกระดาษ
- 3 เข้าถึงตลับผงหมึก
- 4 ปุ่มเปิด/ปิด
- <mark>5</mark> ถาด 2
- 6 ถาด 1/ช่องใส่ตลับผงหมึก

## แผงควบคุม

ไฟสัญญาณ**พร้อม** ()สีเขียว พร้อมพิมพ์ กะพริบเมื่อกำลังพิมพ์ ไฟสัญญาณ**เตือน** Ŵ ส์เหลือง กะพริบเมื่อเครื่องพิมพ์ เตือนให้ผ้ใช้ระมัดระวัง ปุ่ม **OK** ок เปิดเมนูแผงควบคุม เลือกตัวเลือกเมน หรือ ล้างข้อผิดพลาดในการเลือก ปุ่ม**ลูกศรซ้าย/ขวา** เลื่อนดูเมนูหรือเพิ่มค่า ปุ่ม**ลูกศรย้อนกลับ** กลับไปที่เมนูก่อนหน้า หรือออก ปุ่มการเชื่อมต่อไร้สาย\* ((†)) เข้าสู่เมนูไร้สาย แสดงสถานะ การเชื่อมต่อแบบไร้สาย  $\otimes$ ปุ่ม**ยกเลิก** \* รุ่นแบปไร้สายเท่านั้น

## ด้านหลัง

- 7 พอร์ต USB สำหรับการจัดเก็บงาน
- 8 พอร์ต USB สำหรับการเชื่อมต่อคอมพิวเตอร์
- 9 พอร์ตอีเธอร์เน็ต
- 10 การเชื่อมต่อไฟฟ้า
- 11 ฝาด้านหลัง

# ้วิธี ใช้และคำแนะนำสำหรับ Wi-Fi และการเชื่อมต่อ

หากซอฟต์แวร์ไม่พบเครื่องพิมพ์ของคุณระหว่างการติดตั้งให้ตรวจสอบเงื่อนไขต่อไปนี้เพื่อแก้ไขปัญหา

| ปัญหาที่อาจเกิดขึ้น                                                                    | วิธีการแก้ไข                                                                                                    |  |  |
|----------------------------------------------------------------------------------------|----------------------------------------------------------------------------------------------------|--|--|
| โหมดการตั้งค่า Wi-Fi ของเครื่องพิมพ์หมดเวลา                                            | หากไฟสัญญาณ Wi-Fi บนแผงควบคุมไม่กะพริบเป็น<br>สีน้ำเงิน แสดงว่าเครื่องพิมพ์อาจไม่อยู่ในโหมดการตั้งค่า<br>Wi-Fi รีสตาร์ทโหมดการตั้งค่า Wi-Fi:       |  |  |
|                                                                                        | <ol> <li>บนแผงควบคุม เลือก ตั้งค่า &gt; ตั้งค่าเครือข่าย &gt;<br/>กู้คืนการตั้งค่าเครือข่ายไฟสัญญาณการเชื่อมต่อไร้สาย<br/>จะเริ่มกะพริบ</li> </ol> |  |  |
|                                                                                        | <ol> <li>รอหนึ่งนาที เปิดซอฟต์แวร์เครื่องพิมพ์แล้วลอง<br/>เชื่อมต่ออีกครั้ง</li> </ol>                                                             |  |  |
| คอมพิวเตอร์อยู่ห่างจากเครื่องพิมพ์มากเกินไป                                            | ขยับคอมพิวเตอร์ของคุณเข้าใกล้เครื่องพิมพ์มากขึ้น<br>คอมพิวเตอร์ของคุณอาจอยู่นอกช่วงสัญญาณ Wi-Fi<br>ของเครื่องพิมพ์                                 |  |  |
| คอมพิวเตอร์ที่เชื่อมต่อกับเครือข่ายเสมือนส่วนตัว<br>(VPN) หรือเครือข่ายการทำงานระยะไกล | ตัดการเชื่อมต่อจาก VPN ก่อนติดตั้งชอฟต์แวร์<br>เครื่องพิมพ์ HP เชื่อมต่อกับ VPN อีกครั้งหลังจาก<br>เสร็จสิ้นการตั้งค่าเครื่องพิมพ์                 |  |  |
|                                                                                        | หมายเหตุ: พิจารณาตำแหน่งที่ตั้งของคุณและ<br>ความปลอดภัยของเครือข่าย Wi-Fi ก่อนตัดการเชื่อมต่อ<br>จาก VPN                                           |  |  |
| Wi-Fi ปิดบนคอมพิวเตอร์<br>(คอมพิวเตอร์เชื่อมต่อด้วยอีเธอร์เน็ต)                        | หากคอมพิวเตอร์ของคุณเชื่อมต่อด้วยอีเธอร์เน็ตให้<br>เปิด Wi-Fi ของคอมพิวเตอร์ขณะตั้งค่าเครื่องพิมพ์                                                 |  |  |

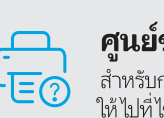

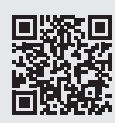

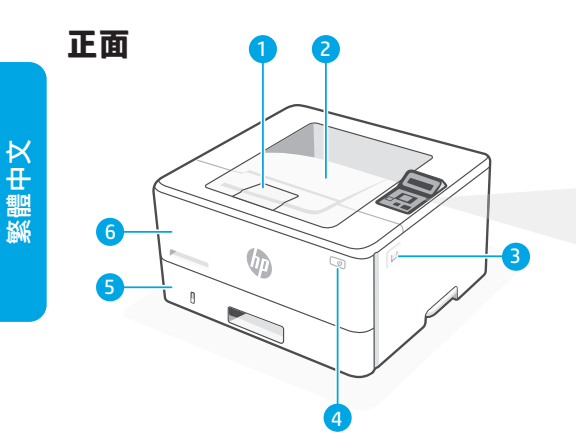

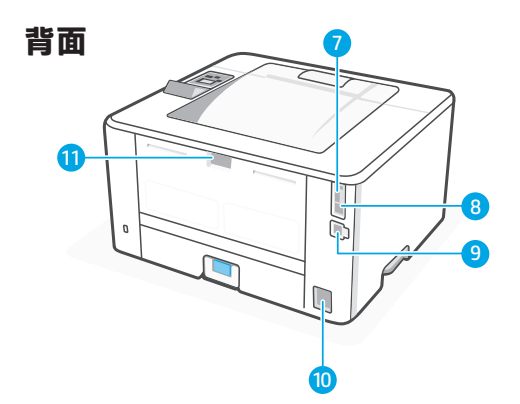

## 控制面板

Ŵ

ок

✔ 就緒指示燈 線色。列印準備就緒。 列印時閃爍亮燈。

> **注意**指示燈 琥珀色。使用者必 須注意印表機時閃 爍亮燈。

- OK 按鈕 開啟前控制面板功能表, 接著選取功能表選項, 或清除選取的錯誤。
- ◆ 向左/向右箭頭按鈕 瀏覽功能表或增加值。
- ★ 上一步箭頭按鈕 返回上一個功能表 或結束。
- (1) 無線按鈕\* 存取無線功能表。指示無 線連線狀態。

(╳) 取消按鈕

\*僅限無線機型

## 印表機功能

### 正面

- 1 出紙匣延伸板
- 2 出紙匣
- 3 碳粉匣活動擋門
- 4 電源按鈕
- 5 2號紙匣
- 6 紙匣 1/碳粉匣活動擋門

## 背面

- 7 工作儲存用 USB 連接埠
- 8 電腦連線用 USB 連接埠
- 9 乙太網路連接埠
- 10 電源連接
- 11 後側擋門

## Wi-Fi 和連接能力的說明與秘訣

如果無法在設定期間找到您的印表機,請檢查下列條件,解決這個問題。

| 潛在的問題                          | 解決方案                                                                           |  |  |
|--------------------------------|--------------------------------------------------------------------------------|--|--|
| 印表機 Wi-Fi 設定模式已逾時              | 如果前控制面板上的 Wi-Fi 指示燈未閃爍<br>藍燈,則表示印表機目前並非 Wi-Fi 設定<br>模式。重新啟動 Wi-Fi 設定模式:        |  |  |
|                                | <ol> <li>在前控制面板上,依序選取「設定&gt;網路<br/>設定&gt;還原網路設定」。無線指示燈將開<br/>始閃爍亮燈。</li> </ol> |  |  |
|                                | <ol> <li>等候1分鐘。開啟印表機軟體,並重試<br/>連線。</li> </ol>                                  |  |  |
| 電腦距離印表機太遠                      | 移動電腦到靠近印表機的地方。電腦所在<br>位置可能超出印表機 Wi-Fi 訊號範圍。                                    |  |  |
| 電腦已經連接到虛擬私人網路 (VPN)<br>或遠端工作網路 | 請先中斷印表機與 VPN 的連線,再開始安<br>裝 HP 印表機軟體。印表機設定完成之後,<br>再次連接至 VPN。                   |  |  |
|                                | 附註:請先考慮您所在位置及 Wi-Fi 網路<br>的安全性,再中斷 VPN 連線。                                     |  |  |
| 電腦已關閉 Wi-Fi (電腦透過乙太網路連線)       | 如果您的電腦是透過乙太網路連線,則在設<br>定印表機時須同時開啟電腦的 Wi-Fi。                                    |  |  |

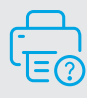

# 說明與支援

如需印表機疑難排解相關說明和 影片,請造訪 HP 支援網站。

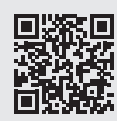

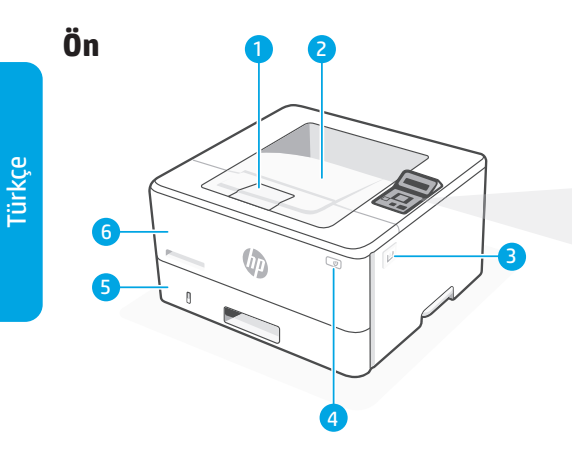

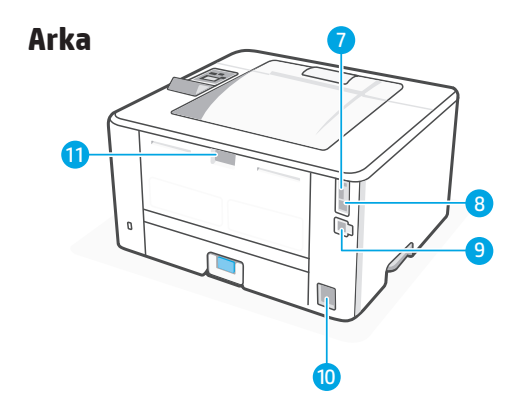

## Kontrol paneli

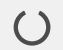

### **Hazır** ışığı:

Yeşil. Yazdırmak için hazır. Yazdırırken yanıp söner.

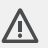

### **Uyarı** ışığı:

Amber. Yazıcı dikkat gerektirdiğinde yanıp söner.

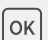

◀▶

←

#### Tamam düğmesi:

Kontrol paneli menülerini açın, menü seçeneklerini seçin veya seçim hatalarını silin.

- **Sol/Sağ Ok** düğmesi Menülerde gezinin veya değerleri artırın.
- **Geri Ok** düğmesi Bir önceki menüye dönün veya çıkış yapın.
- (\*) Kablosuz düğmesi\*
  Kablosuz menüsüne erişin.
  Kablosuz bağlantı durumunu

 $\otimes$ 

**İptal** düğmesi

belirtir.

\* Yalnızca kablosuz model

## Yazıcı özellikleri

## Ön

- 1 Çıkış tepsisi uzatıcı
- 2 Çıkış tepsisi
- 3 Erişim toner kartuşu
- 4 Güç düğmesi
- 5 Tepsi 2
- 6 Tepsi 1/Toner erişim kapağı

### Arka

- 7 İş depolama için USB bağlantı noktası
- 8 Bilgisayar bağlantısı için USB bağlantı noktası
- 9 Ethernet bağlantı noktası
- 10 Güç bağlantısı
- 11 Arka kapak

## Wi-Fi ve bağlanabilirlik için yardım ve ipuçları

Yazılım, kurulum sırasında yazıcınızı bulamıyorsa sorunu çözmek için aşağıdaki koşulları kontrol edin.

| Olası sorun                                                           | Çözüm                                                                                                    |  |  |  |
|-----------------------------------------------------------------------|----------------------------------------------------------------------------------------------------|--|--|--|
| Yazıcı Wi-Fi kurulum modu zaman aşımı                                 | Kontrol panelindeki Wi-Fi ışığı mavi renkte yanıp<br>sönmüyorsa yazıcı Wi-Fi kurulum modunda<br>olmayabilir. Wi-Fi kurulum modunu yeniden<br>başlatın:          |  |  |  |
|                                                                       | <ol> <li>Kontrol panelinde Kurulum &gt; Ağ Kurulumu &gt;<br/>Ağ Ayarlarını Geri Yükle öğesini seçin.<br/>Kablosuz ışığı yanıp sönmeye başlayacaktır.</li> </ol> |  |  |  |
|                                                                       | <ol> <li>Bir dakika bekleyin. Yazıcı yazılımını açın ve<br/>tekrar bağlanmayı deneyin.</li> </ol>                                                               |  |  |  |
| Bilgisayar yazıcıdan çok uzak                                         | Bilgisayarınızı yazıcının yakınına getirin.<br>Bilgisayarınız yazıcının Wi-Fi sinyalinin menzili<br>dışında olabilir.                                           |  |  |  |
| Sanal Özel Ağ (VPN) veya uzaktan iş ağına<br>bağlı bilgisayar.        | HP yazıcı yazılımını yüklemeden önce<br>VPN bağlantısını kesin. Yazıcı kurulumunu<br>tamamladıktan sonra VPN'ye yeniden bağlanın.                               |  |  |  |
|                                                                       | Not: VPN bağlantısını kesmeden önce<br>konumunuzu ve Wi-Fi ağının güvenliğini göz<br>önüne alın.                                                                |  |  |  |
| Bilgisayarda Wi-Fi kapalı (bilgisayar Ethernet<br>aracılığıyla bağlı) | Bilgisayarınız Ethernet aracılığıyla bağlıysa<br>yazıcıyı kurarken bilgisayarın Wi-Fi<br>bağlantısını açın.                                                     |  |  |  |

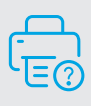

Yardım ve Destek

Yazıcı sorun giderme ve videolar için HP destek sitesini ziyaret edin.

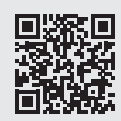

hp.com/support/lj4001-4004

Bu belgede yer alan bilgiler önceden bildirilmeden değiştirilebilir.

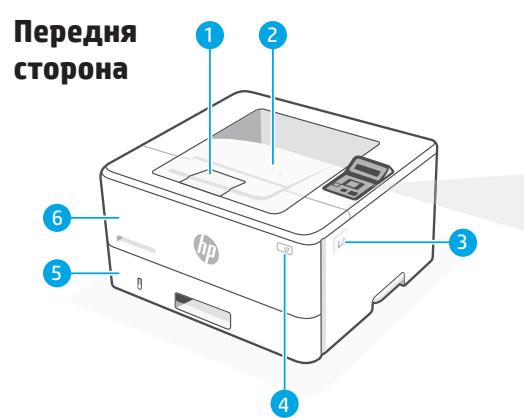

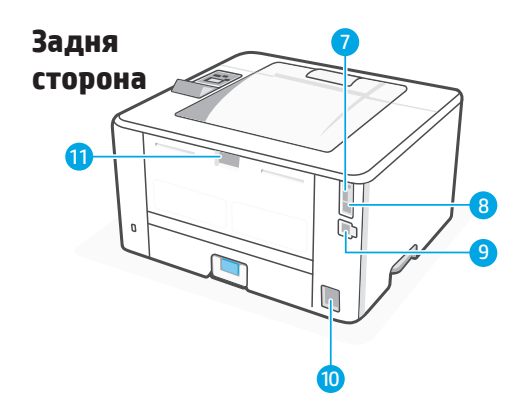

## Панель керування

()

/!\

ок

Індикатор **готовності** Зелений. Готовність до друку. Блимає під час друку. Індикатор **уваги** Темно-жовтий. Блимає, коли принтер потребує уваги користувача. Кнопка **ОК** Відповідає за відкривання меню панелі керування, вибір пунктів меню й скасування неправильного

скасування неправильного вибору. Кнопка зі **стрілкою вгору/вниз** 

Навігація у меню або збільшення значень.

 Кнопка зі стрілкою «назад»
 Повернення у попереднє меню або вихід.

(р) Кнопка бездротового підключення\*

> Доступ до меню бездротового підключення. Позначає стан бездротового підключення.

Кнопка **скасування** 

\* Лише модель з бездротовим підключенням

## Функції принтера

### Передня сторона

- 1 Розширювач вихідного лотка
- 2 Вихідний лоток
- 3 Доступ до картриджа з тонером
- 4 Кнопка живлення
- 5 Лоток 2
- 6 Лоток 1/Дверцята для доступу до тонера

### Задня сторона

(X)

- 7 Порт USB для збереження завдань
- 8 Порт USB для підключення до комп'ютера
- 9 Порт Ethernet
- 10 Гніздо живлення
- 11 Задня кришка

## Довідка та поради щодо Wi-Fi і підключення

Якщо під час налаштування програмному забезпеченню не вдається знайти ваш принтер, перевірте наведені умови для вирішення проблеми.

| Потенційна несправність                                                                           | Вирішення                                                                                                    |  |  |
|---------------------------------------------------------------------------------------------------|----------------------------------------------------------------------------------------------------|--|--|
| Перевищення часу очікування режиму<br>бездротового підключення принтера                           | Якщо індикатор бездротового підключення<br>на панелі керування не блимає синім<br>кольором, можливо принтер не перебуває<br>у режимі налаштування бездротового<br>підключення принтера. Перезапустіть режим<br>налаштування бездротового підключення:                    |  |  |
|                                                                                                   | <ol> <li>На панелі керування виберіть Setup<br/>(Налаштування) &gt; Network Setup<br/>(Налаштування мережі) &gt; Restore Network<br/>Settings (Відновити налаштування мережі).<br/>Індикатор бездротового підключення<br/>почне блимати.</li> </ol>                      |  |  |
|                                                                                                   | <ol> <li>Почекайте одну хвилину. Відкрийте<br/>програмне забезпечення принтера та<br/>спробуйте підключитися знову.</li> </ol>                                                                                                    |  |  |
| Комп'ютер розташовано далеко від<br>принтера                                                      | Розташуйте свій комп'ютер ближче до<br>принтера. Можливо, комп'ютер перебуває за<br>межами досяжності сигналу Wi-Fi принтера.                                                                                                    |  |  |
| Комп'ютер підключено до віртуальної<br>приватної мережі (VPN) або мережі для<br>віддаленої роботи | Перед встановленням програмного<br>забезпечення принтера НР відключіться<br>від VPN. Після завершення налаштування<br>принтера підключіться до VPN знову.<br>Примітка: перед відключенням від VPN<br>перевірте своє місце розташування та<br>безпеку бездротової мережі. |  |  |
| На комп'ютері вимкнено Wi-Fi (комп'ютер<br>підключено через Ethernet)                             | Якщо ваш комп'ютер підключено через<br>Ethernet, під час налаштування принтера<br>увімкніть на комп'ютері Wi-Fi.                                                                                                    |  |  |

## Довідка та підтримка

Відвідайте сайт служби підтримки НР для перегляду відео та ознайомлення зі способами усунення несправностей принтера.

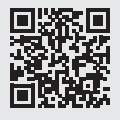

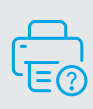

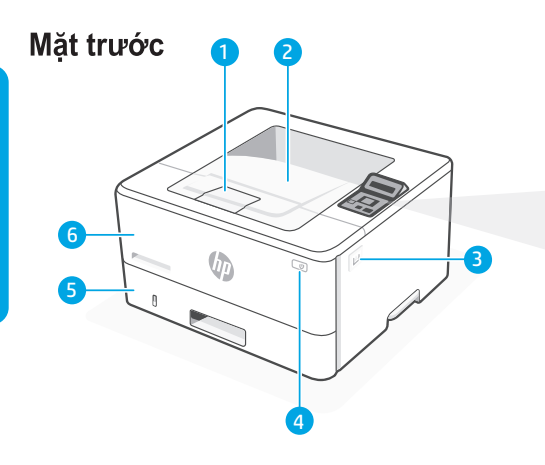

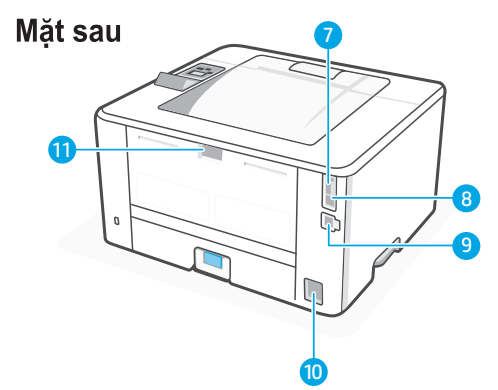

## Các tính năng của máy in

### Mặt trước

- 1 Bộ mở rộng khay giấy ra
- 2 Khay giấy ra
- 3 Hộp mực
- 4 Nút nguồn
- 5 Khay 2
- 6 Khay 1/Khay nạp mực

# Bảng điều khiển

()Đèn Sẵn sàng Màu xanh luc. Sẵn sàng để in. Nhấp nháy khi in. Đèn Cảnh báo Ŵ Màu hổ phách. Nhấp nháy khi yêu cầu người dùng chú ý. Nút OK oĸ Mở menu bảng điều khiển, chon tùy chon menu hoăc xóa môt số lỗi. Nút Mũi tên trái/phải ◑ Điều hướng menu hoặc tăng giá tri. Nút Mũi tên quay lại Quay lai menu trước hoặc thoát. ((**ๆ**)) Nút Không dây\* Truy cập menu không dây. Cho biết trạng thái kết nối không dây. (X)Nút Hủy \* Chỉ có trên kiểu máy không dây

## Mặt sau

- 7 Cổng USB để lưu trữ lệnh in
- 8 Cổng USB để kết nối với máy tính
- 9 Cổng Ethernet
- 10 Kết nối nguồn
- 11 Cửa sau

Tiếng Việt

# Trợ giúp và mẹo về Wi-Fi và kết nối

Nếu phần mềm không thể tìm thấy máy in của bạn trong khi thiết lập, hãy kiểm tra các điều kiện sau để giải quyết sự cố.

| Sự cố tiềm ẩn                                                             | Giải pháp                                                                                                    |  |  |  |
|---------------------------------------------------------------------------|----------------------------------------------------------------------------------------------------|--|--|--|
| Chế độ thiết lập Wi-Fi của máy in đã hết<br>thời gian chờ                 | Nếu đèn Wi-Fi trên bảng điều khiển không nhấp<br>nháy màu xanh lam, thì máy in có thể không ở<br>chế độ thiết lập Wi-Fi. Cách khởi động lại chế<br>độ thiết lập Wi-Fi:                                             |  |  |  |
|                                                                           | <ol> <li>Trên bảng điều khiển, chọn Setup &gt; Network<br/>Setup &gt; Restore Network Settings (Thiết lập &gt;<br/>Thiết lập mạng &gt; Khôi phục cài đặt mạng).<br/>Đèn không dây sẽ bắt đầu nhấp nháy.</li> </ol> |  |  |  |
|                                                                           | <ol> <li>Chờ một phút. Mở phần mềm máy in và thử<br/>kết nối lại.</li> </ol>                                                                                                    |  |  |  |
| Máy tính quá xa máy in                                                    | Di chuyển máy tính của bạn đến gần máy in<br>hơn. Máy tính của bạn có thể nằm ngoài vùng<br>phủ sóng của tín hiệu Wi-Fi của máy in.                                                                                |  |  |  |
| Máy tính được kết nối với Mạng riêng ảo<br>(VPN) hoặc mạng làm việc từ xa | Ngắt kết nối khỏi VPN trước khi cài đặt phần<br>mềm máy in HP. Kết nối lại với VPN sau khi<br>hoàn tất thiết lập máy in.                                                                                           |  |  |  |
|                                                                           | Lưu ý: Xem xét vị trí của bạn và tính bảo mật<br>của mạng Wi-Fi trước khi ngắt kết nối khỏi<br>VPN.                                                                                                    |  |  |  |
| Wi-Fi đã tắt trên máy tính<br>(máy tính được kết nối bằng Ethernet)       | Nếu máy tính của bạn được kết nối bằng<br>Ethernet, hãy bật Wi-Fi của máy tính trong khi<br>thiết lập máy in.                                                                                                    |  |  |  |

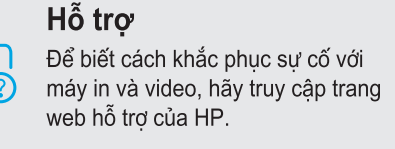

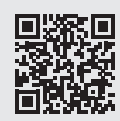

## لوحة التحكم

Ŵ

∽

ضوء **الاستعداد** أخضر. جاهز للطباعة.

يومض عند الطباعة.

ضوء **التنبيه** برتقالي. يومض عندما تتطلب الطابعة انتباه المستخدم.

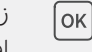

زر **موافق** افتح قوائم لوحة التحكم، حدد خيارات القائمة، أو امسح أخطاء التحديد.

> زر **السهم الأيسر/الأيمن** التنقل بين القوائم أو زيادة القيم.

زر **سهم الرجوع للخلف** العودة إلى القائمة السابقة أو الخروج.

**«إ»** زر **اللاسليّ**\* الوصول إلى القائمة اللاسلكية. يشير إلى حالة الاتصال اللاسلكي.

زر **إلغاء** 

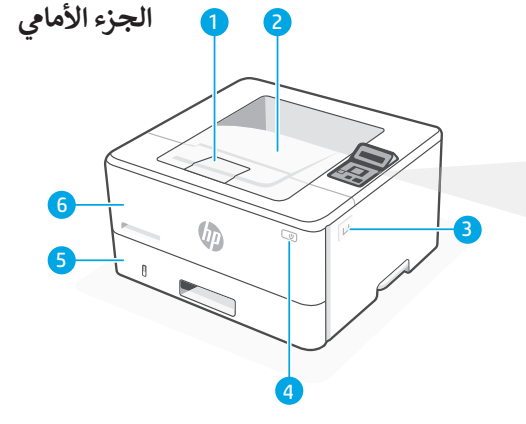

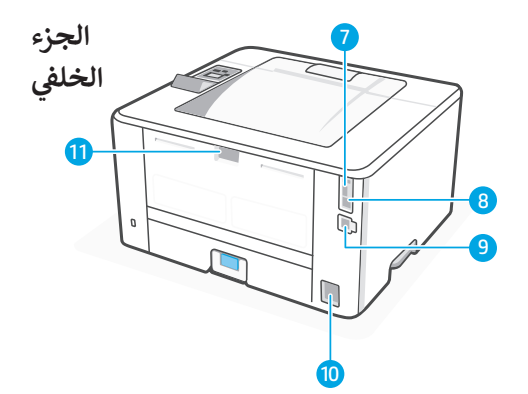

\* الطراز اللاسلكي فقط

## ميزات الطابعة

 $\otimes$ 

## الجزء الأمامي

- 1 موسع درج الإخراج
  - 2 درج الإخراج
- 3 الوصول إلى خرطوشة الحبر
  - 4 زر الطاقة
    - <mark>5</mark> الدرج 2
- 6 الدرج 1/الوصول إلى مسحوق الحبر

## الجزء الخلفي

- 7 منفذ USB لتخزين المهام
- 8 منفذ USB للاتصال بالكمبيوتر
  - 9 منفذ Ethernet
  - **10** توصيل الطاقة
  - 11 الباب الخلفي

## تعليمات ونصائح حول شبكة Wi-Fi والاتصال

إذا لم يتمكن البرنامج من العثور على طابعتك أثناء الإعداد، فتحقق من الشروط التالية لحل المشكلة.

| الحل                                                                                                    | المشكلة المحتملة                                                                |
|----------------------------------------------------------------------------------------------------|---------------------------------------------------------------------------------|
| إذا لم يكن مصباح Wi-Fi الموجود على لوحة<br>التحكم يومض باللون الأزرق، فقد لا تكون الطابعة<br>في وضع إعداد Wi-Fi. قم بإعادة تشغيل وضع<br>إعداد Wi-Fi:                                         | انتهت مهلة وضع إعداد Wi-Fi للطابعة                                              |
| 1.  في لوحة التحكم، حدد الإعداد > إعداد الشبكة ><br>استعادة إعدادات الشبكة. سيبدأ ضوء اللاسلكي<br>في الوميض.                                                                                 |                                                                                 |
| 2. انتظر لمدة دقيقة واحدة. افتح برنامج الطابعة<br>وحاول الاتصال مرة أخرى.                                                                                                    |                                                                                 |
| انقل الكمبيوتر إلى مكان أقرب للطابعة. قد يكون<br>جهاز الكمبيوتر الخاص بك خارج نطاق إشارة<br>شبكة Wi-Fi للطابعة.                                                                              | جهاز الكمبيوتر بعيد جدًا عن الطابعة                                             |
| اقطع الاتصال بشبكة VPN قبل تثبيت برنامج<br>طابعة HP. اتصل بشبكة VPN مرة أخرى بعد<br>الانتهاء من إعداد الطابعة.<br>ملاحظة: ضع في اعتبارك موقعك وأمان شبكة<br>Wi-Fi قبل قطع الاتصال بشبكة VPN. | جهاز الكمبيوتر متصل بشبكة افتراضية خاصة<br>(VPN) أو شبكة عمل عن بُعد            |
| إذا كان جهاز الكمبيوتر الخاص بك متصلاً بشبكة<br>Ethernet، فقم بتشغيل شبكة Wi-Fi على جهاز<br>الكمبيوتر أثناء إعداد الطابعة.                                                                   | تم إيقاف تشغيل شبكة Wi-Fi على جهاز<br>الكمبيوتر (الكمبيوتر متصل بشبكة Ethernet) |

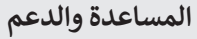

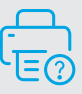

لاستك**حت وراحتم** لاستكشاف أخطاء الطابعة وإصلاحها وللاطلاع على مقاطع الفيديو المتعلقة بالطابعة، قم بزيارة موقع دعم HP.

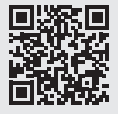

hp.com/support/lj4001-4004

تخضع المعلومات الواردة هنا للتغيير بدون إشعار.

© Copyright 2022 HP Development Company, L.P.

Reproduction, adaptation or translation without prior written permission is prohibited, except as allowed under the copyright laws.

The information contained herein is subject to change without notice.

The only warranties for HP products and services are set forth in the express warranty statements accompanying such products and services. Nothing herein should be construed as constituting an additional warranty. HP shall not be liable for technical or editorial errors or omissions contained herein.

La reproduction, l'adaptation ou la traduction sans autorisation écrite préalable est interdite, sauf dans le cadre des lois sur le droit d'auteur.

Les informations contenues dans ce document peuvent être modifiées sans préavis.

Les seules garanties pour les produits et services HP sont décrites dans les déclarations de garantie expresse qui accompagnent ces produits et services. Les informations contenues dans ce document ne constituent en aucun cas une garantie supplémentaire. HP n'est pas responsable des erreurs d'ordre technique ou éditorial ou des omissions contenues dans ce document.

© Copyright 2022 HP Development Company, L.P.

| EN | FR | ES | HR | ID | JA | кк | ко | PT |
|----|----|----|----|----|----|----|----|----|
| RO | RU | SR | тн | ZH | TR | UK | VI | AR |

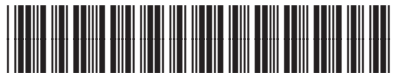

2Z611-90009